# StashAway

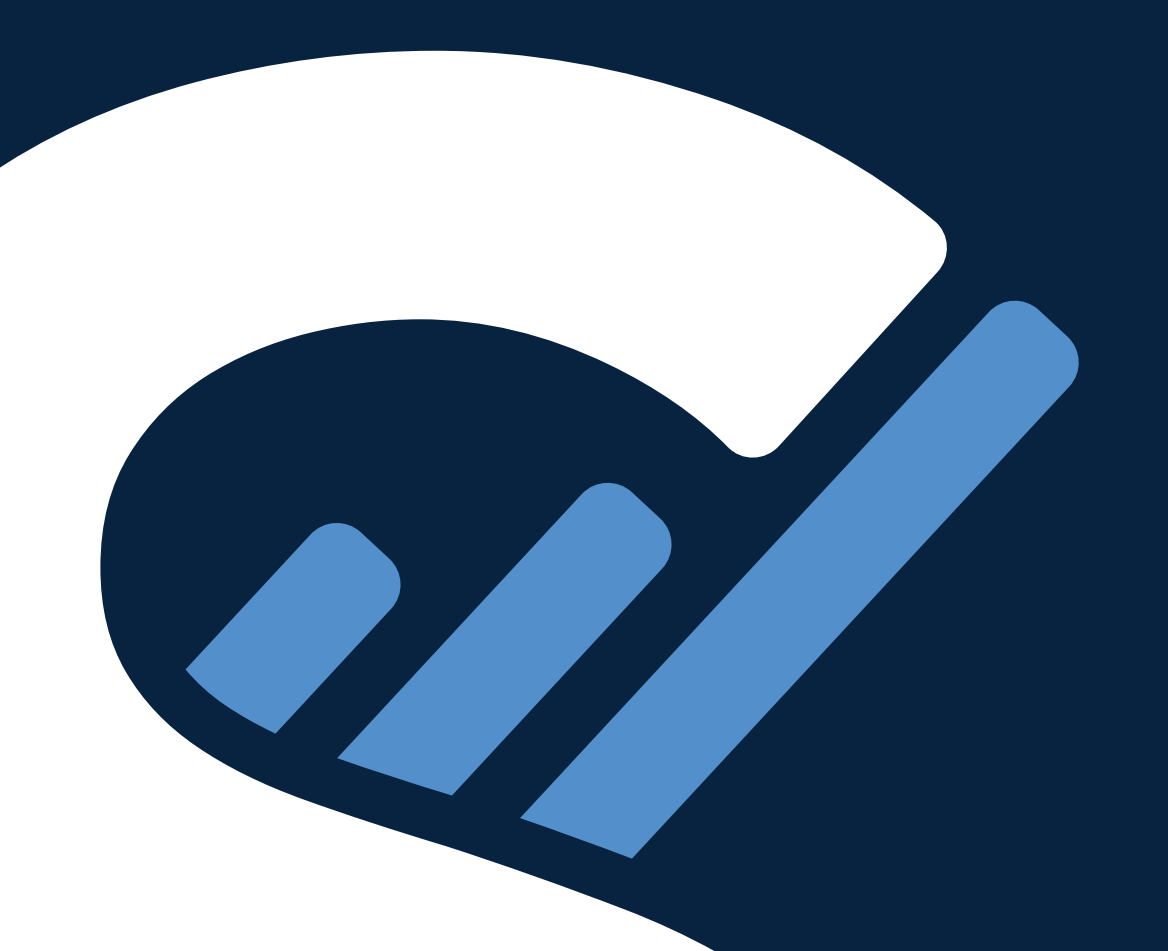

### Contents

| How to set up dollar-cost-averaging (DCA) plan with StashAway         | 3  |
|-----------------------------------------------------------------------|----|
| StashAway's bank account for client                                   | 4  |
| How to set up standing instruction on your mobile banking application |    |
| Siam Commercial Bank (SCB)                                            | 5  |
| Kasikornbank (Kbank)                                                  | 8  |
| Krungthai Bank (KTB)                                                  | 11 |
| TMBThanachart Bank (TTB)                                              | 14 |
| Bank of Ayudhya (BAY)                                                 | 17 |
| Kiatnakin Phatra Bank (KKP)                                           | 20 |

#### How to set up dollar-cost-averaging (DCA) plan with StashAway

There's no minimum deposit or require any minimum balance. All without additional transfer fee. However, we advise you to deposit at least 200 THB each time so that we are able to allocate your funds to purchase all the securities in your portfolio. Setting up a recurring transfer (DCA) with StashAway can be done in the following steps:

#### 1. Set up a Monthly Deposit Plan in StashAway app

If you wish to set up or update your monthly deposit amount, kindly update your Monthly Deposit Plan in StashAway app before setting up recurring transfer on your Mobile Banking app. Setting up Monthly Deposit Plan in StashAway app can be done in the following steps:

- 1. Login to your StashAway account
- 2. Click "Transfer" icon at the top right corner > select "Put money in"
- 3. Select "Set up Monthly deposit"
- 4. Indicate the amount to each portfolio or click "Edit" to indicate your preferred amount
- 5. Click "Continue" to save your Monthly deposit plan and then click "Done"

#### 2. Set up a recurring transfer on your Mobile Banking platform

If you wish to invest in more than one portfolio. Kindly set up the total amount of all portfolios. For example, if you indicated 1,000 THB to portfolio A and 2,000 THB to portfolio B, kindly set up a transfer of 3,000 THB on your Mobile Banking app. The system will allocate your funds as per your indicated plans.

#### Select your preferred bank

Recurring transfer function is available in the following Mobile Banking apps.

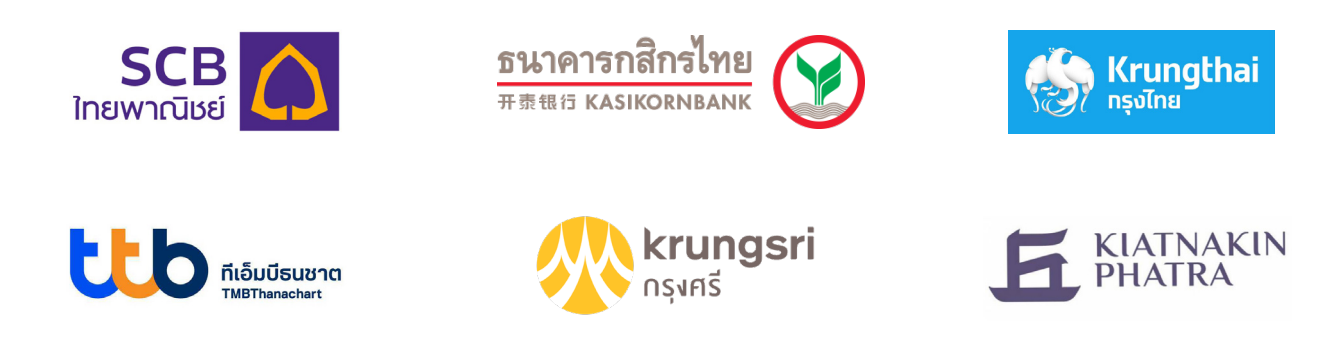

Note: Make sure your deposit comes from a bank account that is in your name. The system will verify the name that matches your legal name to proceed. We will reverse any deposits that come from a bank account that is not under your name.

### StashAway's bank account for client

StashAway Asset Management (Thailand) Co., Ltd.

Bank: Citibank Account name: StashAway Asset Management Account number: 0-128492-046

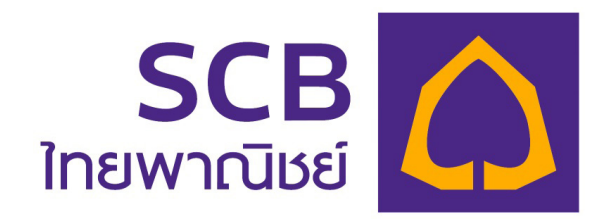

# StashAway

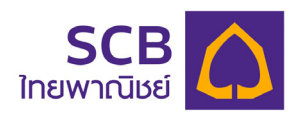

### **Bank Transfer Scheduling Guide**

Step 1: Log in to SCB EASY application > select "Transfer".

Step 2: Select an account for the transaction > Select "Citibank" as the recipient bank.

Step 3: Enter the recipient's account number and transfer amount > Click at "Set a schedule".

#### **Recipient's bank account details**

Bank: Citibank Account number: 0-128492-046 Account name: StashAway Asset Management

|                                                                                                    | ←           | Tran          | sfer    |         | ← Transfer                     |     |
|----------------------------------------------------------------------------------------------------|-------------|---------------|---------|---------|--------------------------------|-----|
|                                                                                                    |             |               |         |         |                                |     |
|                                                                                                    | то          |               |         |         | то                             |     |
|                                                                                                    | ACCOUNT     | PROM          | PTPAY   | HISTORY |                                |     |
|                                                                                                    |             | $\bigcirc$    | $\odot$ |         |                                | :   |
| Courses print                                                                                                    | OWN SCB     | OTHERS<br>SCB | KBANK   | КТВ     | Recipient account no.          |     |
| - the state of the state of the |             | ttb           |         |         | 0128492046                     |     |
| and the second second s | BBL         | ΤТВ           | GSB     | BAY     | AMOUNT                         |     |
|                                                                                                    | <b>K</b> ZA | UOB           |         |         |                                |     |
|                                                                                                    | BAAC        | UOB           | GHB     | CIMB    |                                | _   |
|                                                                                                    |             |               |         |         | Remaining limit today: 10,000  | .00 |
| <b>(</b> ) <b>(</b> ) <b>(</b> )                                                                                                    | CITI        |               |         |         | MORE OPTIONS                   |     |
| Pay Alert Cardless ATM Scan bill /                                                                                                    |             | DB            | HSBC    | ICBC    | Note                           | /40 |
|                                                                                                    | 0           | E             | LH      | MIZLHO  | Enter personal note (optional) |     |
|                                                                                                    | ISBT        | KKP           | LHBANK  | MHCB    | E Set a schedule               | >   |
| Top up Transfer Bill payment                                                                                                    | 1           | SMBC          |         | O       |                                |     |
| ≡ <sup>6</sup> ¢ (¢) ⊑ ۩                                                                                                    | SCBT        | SMBC          | TCRB    | TSCO    | Review                         |     |
|                                                                                                    |             |               |         |         |                                |     |
| (1)                                                                                                    |             |               | (2)     |         | (3)                            |     |

# StashAway

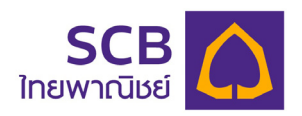

### **Bank Transfer Scheduling Guide**

Step 4: Select "Monthly" > Enter the schedule details (dates and frequency) > then press "OK".

**Step 5:** Click "Review" to review your scheduled transfer details.

Step 6: Review your scheduled transfer details > click "Confirm".

| ← Set a schedule                                                                                                    | ← Transfer                                               | ← Review schedule transfer                                                            |
|----------------------------------------------------------------------------------------------------|----------------------------------------------------------|---------------------------------------------------------------------------------------|
| ONCE MONTHLY Start date End date                                                                                                    | FROM                                                     | FROM                                                                                  |
| 01 Nov 2021 27 Oct 2022                                                                                                    | то                                                       | TO STASHAWAY ASSET MANAGEMENT<br>0128492046                                           |
| 1 ~                                                                                                    | citi) cm ×                                               | AMOUNT                                                                                |
| You can schedule payment(s) within the next 12 months.<br>This transaction will take place between 07:00 - 10:00<br>on the scheduled date. | Recipient account no.                                    | FEE 0.00 All fees and charges are subject to change                                   |
|                                                                                                    | AMOUNT                                                   | EFFECTIVE DATE<br>Monthly<br>Every 1st of the month<br>From 01 Nov 2021 – 27 Oct 2022 |
|                                                                                                    | Transfer limit per day: 10,000.00 MORE OPTIONS Schedule  |                                                                                       |
| ОК                                                                                                    | Every 1st of the month<br>From 01 Nov 2021 - 27 Oct 2022 |                                                                                       |
| Cancel                                                                                                    | Review                                                   | Confirm                                                                               |
| (4)                                                                                                    | (5)                                                      | (6)                                                                                   |

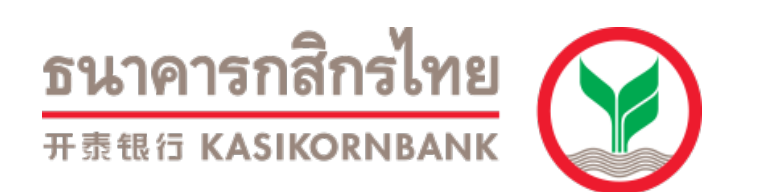

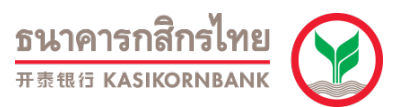

### **Bank Transfer Scheduling Guide**

Step 1: Log in to K PLUS application > Click "Banking" > Enter your pin > Select "Transfer".

Step 2: Select "Other Accounts".

Step 3: Select "Citibank N.A." as the recipient bank.

| 8                  | K                   | +                 | 🗳 ෆ           | <     |                                    | Transfer    |                   |       | <    |          |         | Selec | t Ban | k |   |    |              |
|--------------------|---------------------|-------------------|---------------|-------|------------------------------------|-------------|-------------------|-------|------|----------|---------|-------|-------|---|---|----|--------------|
| My Ac              | count 오<br>9396-x   |                   |               |       | New                                | History     | My Sched          | ule   | 9    | citibank |         |       |       |   |   |    | 8            |
|                    | Availabl<br>9,999,9 | e Bal.<br>999.00  |               | Favor | ites<br>Iourou<br>Jourou<br>Josyna | U<br>a      | $(\oplus)$        | All > | cîtî | Citiba   | ank N.A |       |       |   |   |    |              |
|                    | C Updated a         | at 4:48 PM        |               | New   | Fransactions                       | 6           |                   |       |      |          |         |       |       |   |   |    |              |
|                    | •                   |                   |               |       | KBank Accoun                       | t 🔳         | Other Accour      | nts   |      |          |         |       |       |   |   |    |              |
| Transfer           |                     | Paument           | B             |       | Mobile No.                         | Prom<br>Pay | PromptPay         |       |      |          |         |       |       |   |   |    |              |
|                    |                     |                   |               |       | International<br>Transfer          | R<br>R<br>R | Group<br>Transfer |       |      |          |         |       |       |   |   |    |              |
| Statemen           | t Loans             | Investment        | Debit Card    |       |                                    |             |                   |       | q    | we       | e r     | t     | у     | u | i | 0  | р            |
| Other S            | ervices             | -                 | -             |       |                                    |             |                   |       | а    | s        | d       | f     | gl    | ו | j | k  | Ι            |
|                    | Prompt              |                   |               |       |                                    |             |                   |       | Ŷ    | z        | x       | с     | vI    | 5 | n | m  | $\bigotimes$ |
| Account<br>Summary |                     | Open<br>e-Savings | Insurance     |       |                                    |             |                   |       | 123  | ٢        |         | s     | ace   |   |   | do | one          |
| Home               | K+ market Banki     | וחק Scan/MyQ      | eee<br>R More |       | _                                  |             | _                 |       |      | )        | _       |       |       |   |   |    | Ŷ            |
|                    | (1)                 | )                 |               |       |                                    | (2)         |                   |       |      |          |         |       | (3)   |   |   |    |              |

<mark>ธนาคารกสิกรไทย</mark> #क्रसत KASIKORNBANK

### **Bank Transfer Scheduling Guide**

Step 4: Select "Schedule" > Enter the recipient's account number and transfer amount.

#### **Recipient's bank account details**

Bank: Citibank Account number: 0-128492-046 Account name: StashAway Asset Management

Step 5: Select "Monthly" > enter the schedule details (dates and frequency) > then press "Next".

Step 6: Review your scheduled transfer settings > Click "Confirm".

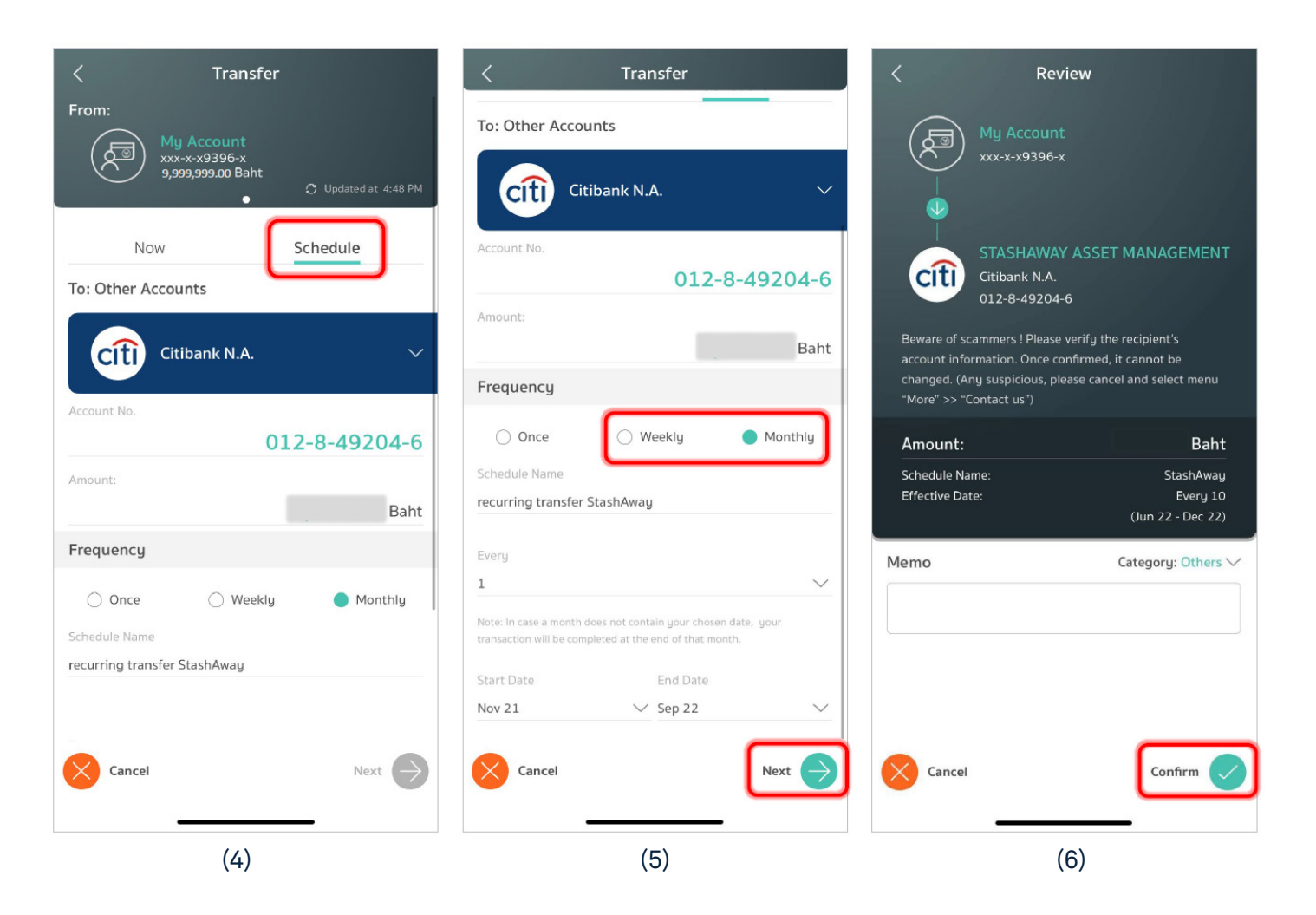

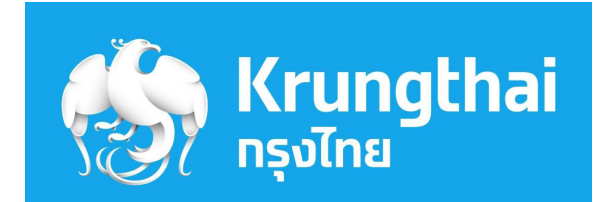

### **StashAway**

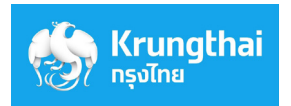

### **Bank Transfer Scheduling Guide**

- Step 1: Log in to Krungthai NEXT application > Select "Transfer" > Enter your pin.
- Step 2: Select the recipient's bank as "Other" > Select "Citibank" as the recipient bank > Enter the recipient's account number and transfer amount.

**Recipient's bank account details** 

Bank: Citibank Account number: 0-128492-046 Account name: StashAway Asset Management

Step 3: Turn on "Schedule" button > Select "Monthly".

|                                                                     | Transfer 🛛 🗙                        | Transfer X                                                                                                    |
|---------------------------------------------------------------------|-------------------------------------|----------------------------------------------------------------------------------------------------|
| . WS! ແຈ້ນເຕັວນຢຳຣະ ໂ<br>ບັດຣເຄຣດັດ ເອ<br>ເລັມຣ Ϙ Krungthai Connext | Savings<br>THB                      | Note 30 characters left                                                                                                    |
|                                                                     | To<br>PromptPay Favorites Other Own | Schedule                                                                                                    |
| Transfer Top Up Pay Bills Cardless                                  | Bank                                | Once Monthly                                                                                                    |
|                                                                     | Cîtî Citibank                       | Every                                                                                                    |
| Telecom Utility Bill Credit Debit/<br>Top-Up Card Bill Travel       | Account number<br>012-8-49204-6     | From                                                                                                    |
| Favorites View all                                                  | Amount Daily limit: 500,000.00 THB  | Nov 2021                                                                                                    |
|                                                                     |                                     | То                                                                                                    |
| Promotions                                                          | Note 30 characters left             | Jan 2023                                                                                                    |
| CLICK                                                               | Schedule                            | For the months that do not have the 29th,<br>30th, and 31st, the scheduled date will be<br>changed to the last day of that month. |
| Home Account Scan Services Settings                                 | Next                                | Next                                                                                                    |
| (1)                                                                 | (2)                                 | (3)                                                                                                    |

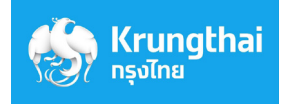

### **Bank Transfer Scheduling Guide**

- Step 4: Enter the schedule details (dates and frequency) > Press "Next".
- Step 5: Review your scheduled transfer details > Click "Confirm".
- Step 6: The transaction is completed > Click "Done".

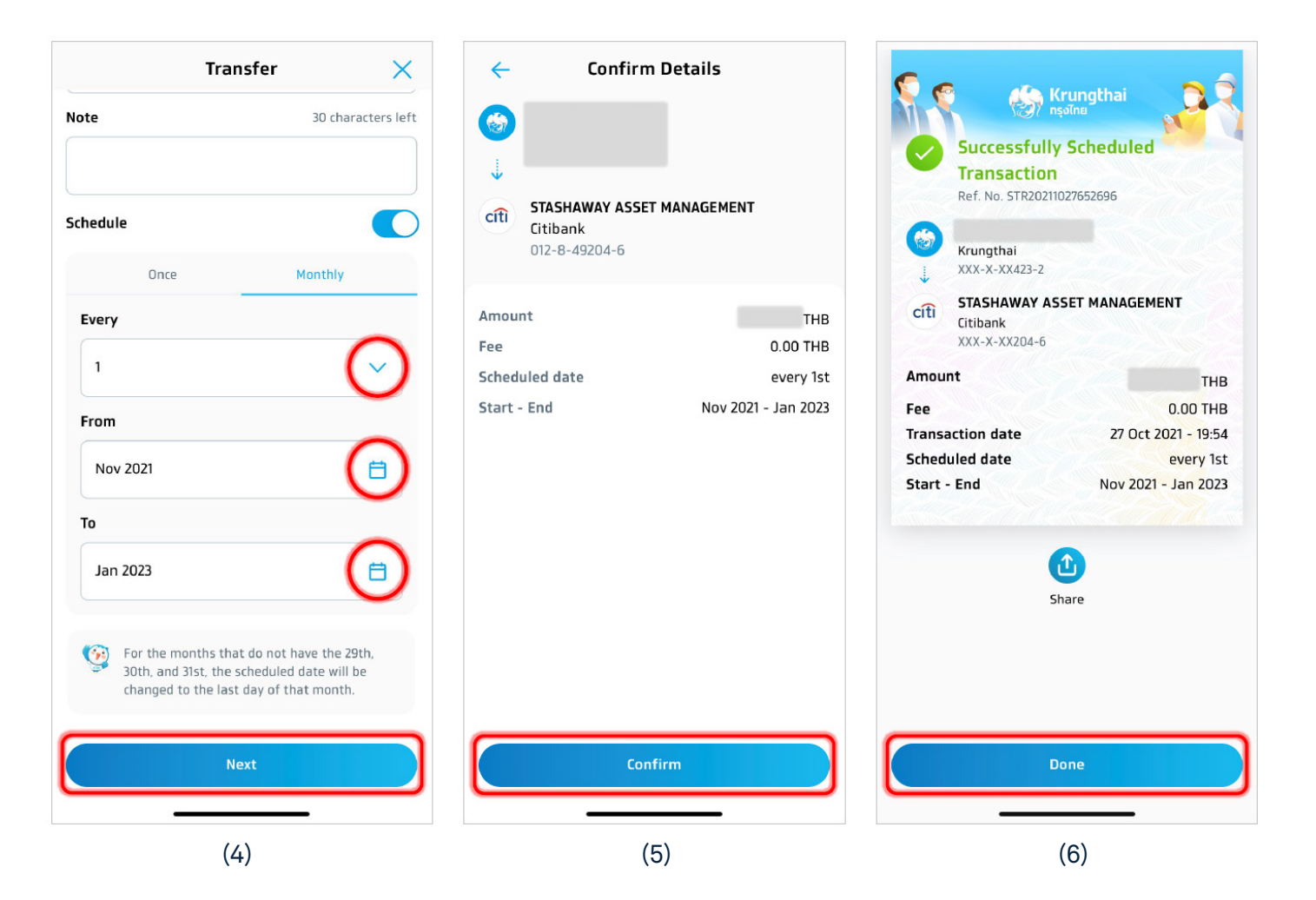

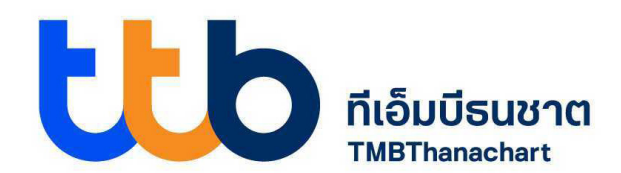

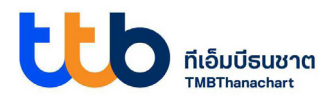

### **Bank Transfer Scheduling Guide**

- Step 1: Log in to ttb touch application > Select "Transfer to Account".
- Step 2: Select "Citibank" as the recipient bank > Enter the recipient's account number and transfer amount.

**Recipient's bank account details** 

Bank: Citibank Account number: 0-128492-046 Account name: StashAway Asset Management

Step 3: Select the arrow icon near "Debit Account On" to indicate the transfer date.

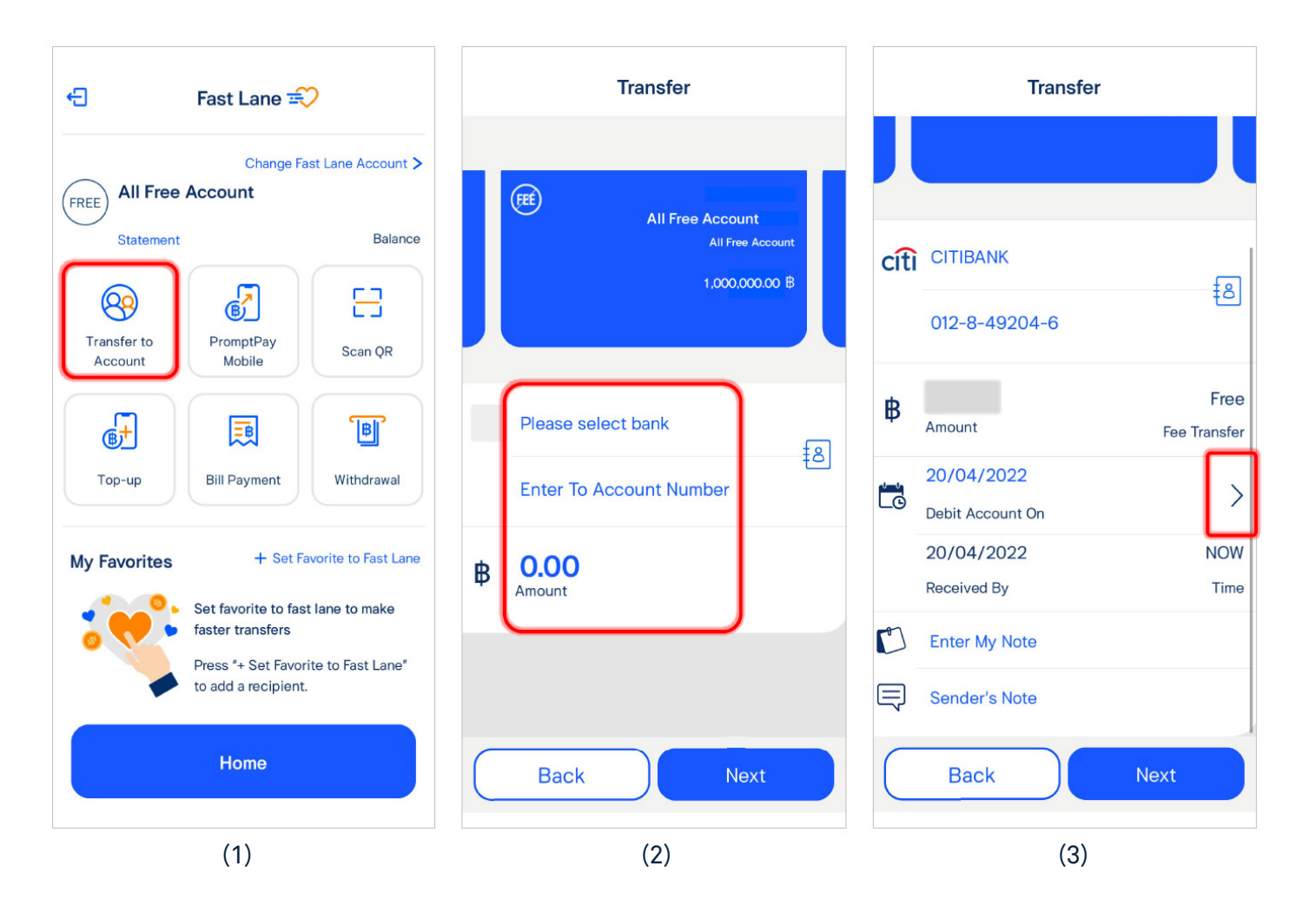

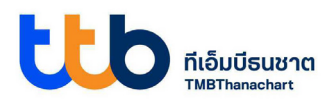

### **Bank Transfer Scheduling Guide**

- Step 4: Enter the schedule details (dates and frequency) > Select "Monthly" > Click "Save".
- Step 5: Review transaction details > Click "Next".
- Step 6: Review your scheduled transfer details > Click "Confirm".

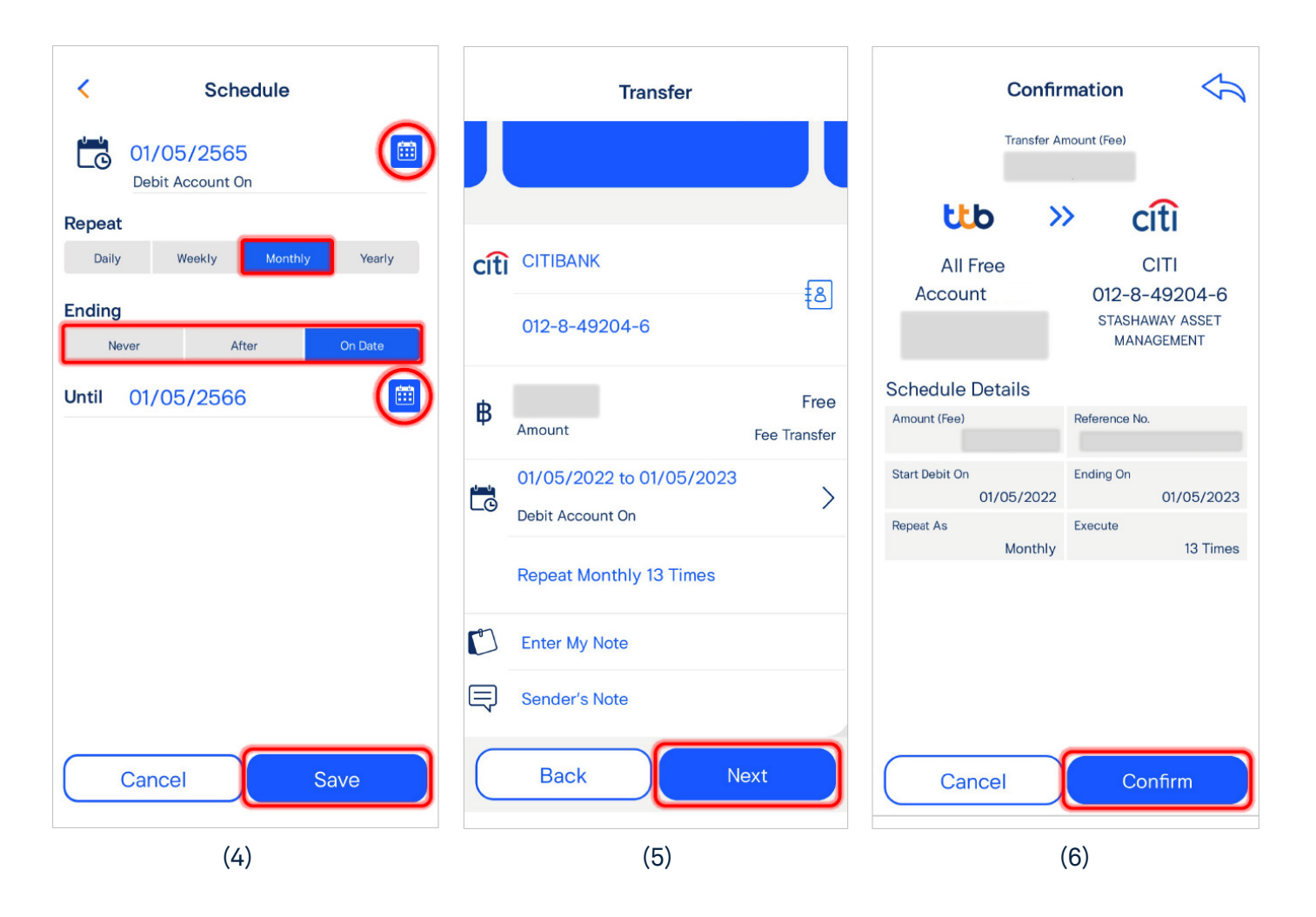

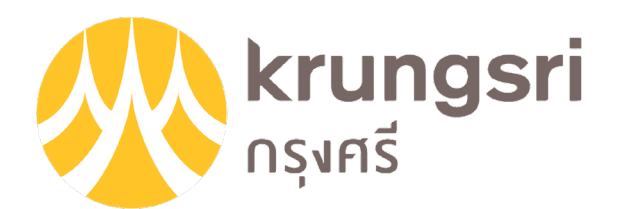

### **StashAway**

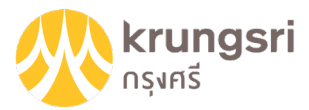

### **Bank Transfer Scheduling Guide**

- Step 1: Log in to Krungsri Mobile App application > Select "Transfer".
- Step 2: Select transfer to "Other" > Select "Citibank" as the recipient bank
  > Enter the recipient's account number and transfer amount > Tab "Next".

**Recipient's bank account details** 

Bank: Citibank Account number: 0-128492-046 Account name: StashAway Asset Management

#### Step 3: Select "Schedule Now" to set up recurring transfers.

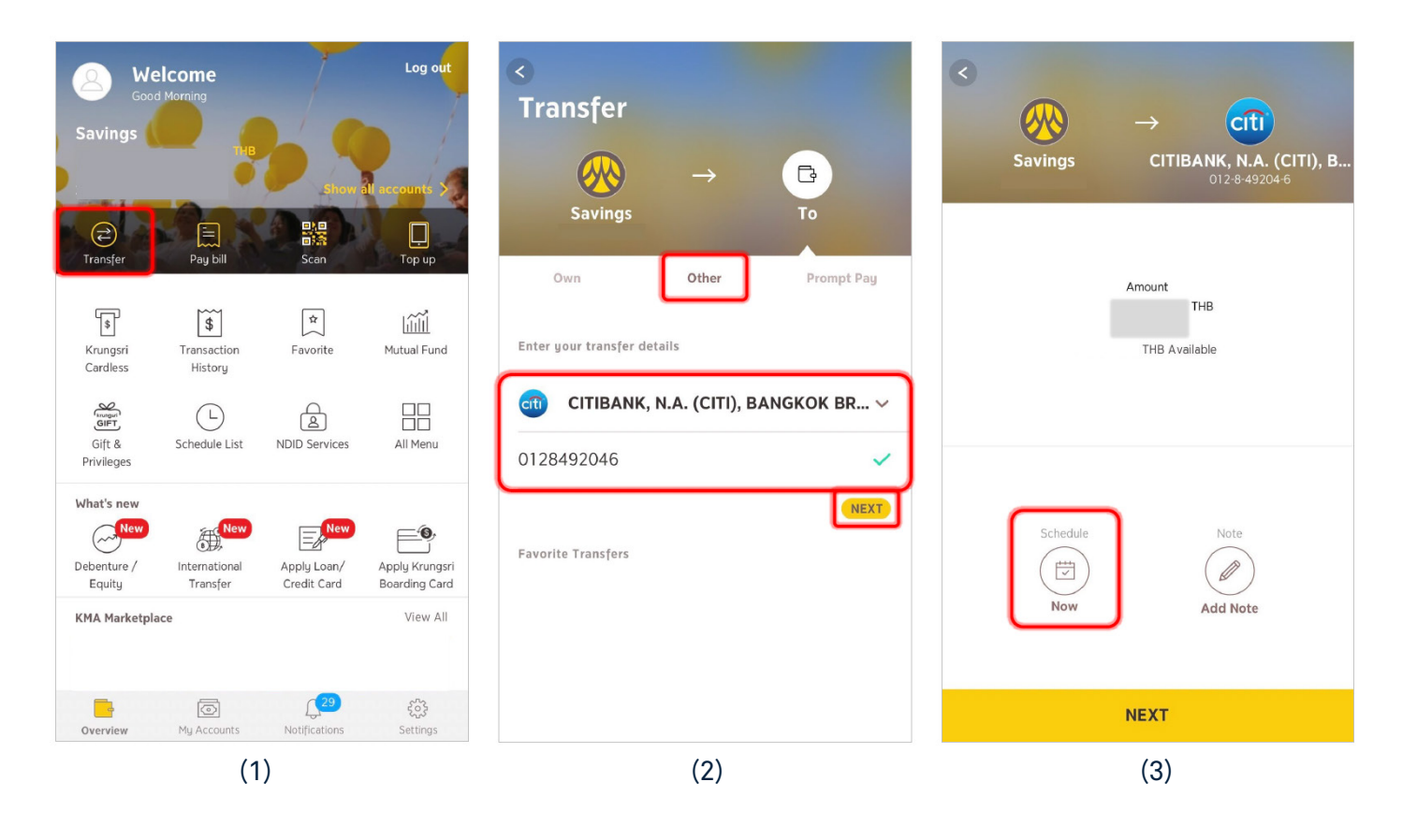

### **StashAway**

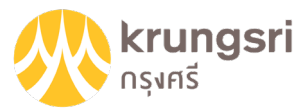

### **Bank Transfer Scheduling Guide**

Step 4: Select "Monthly" > Enter the schedule details (dates and frequency) > Click "Save".

Step 5: Review transaction details > Click "Next".

Step 6: Review your scheduled transfer details > Click "Confirm".

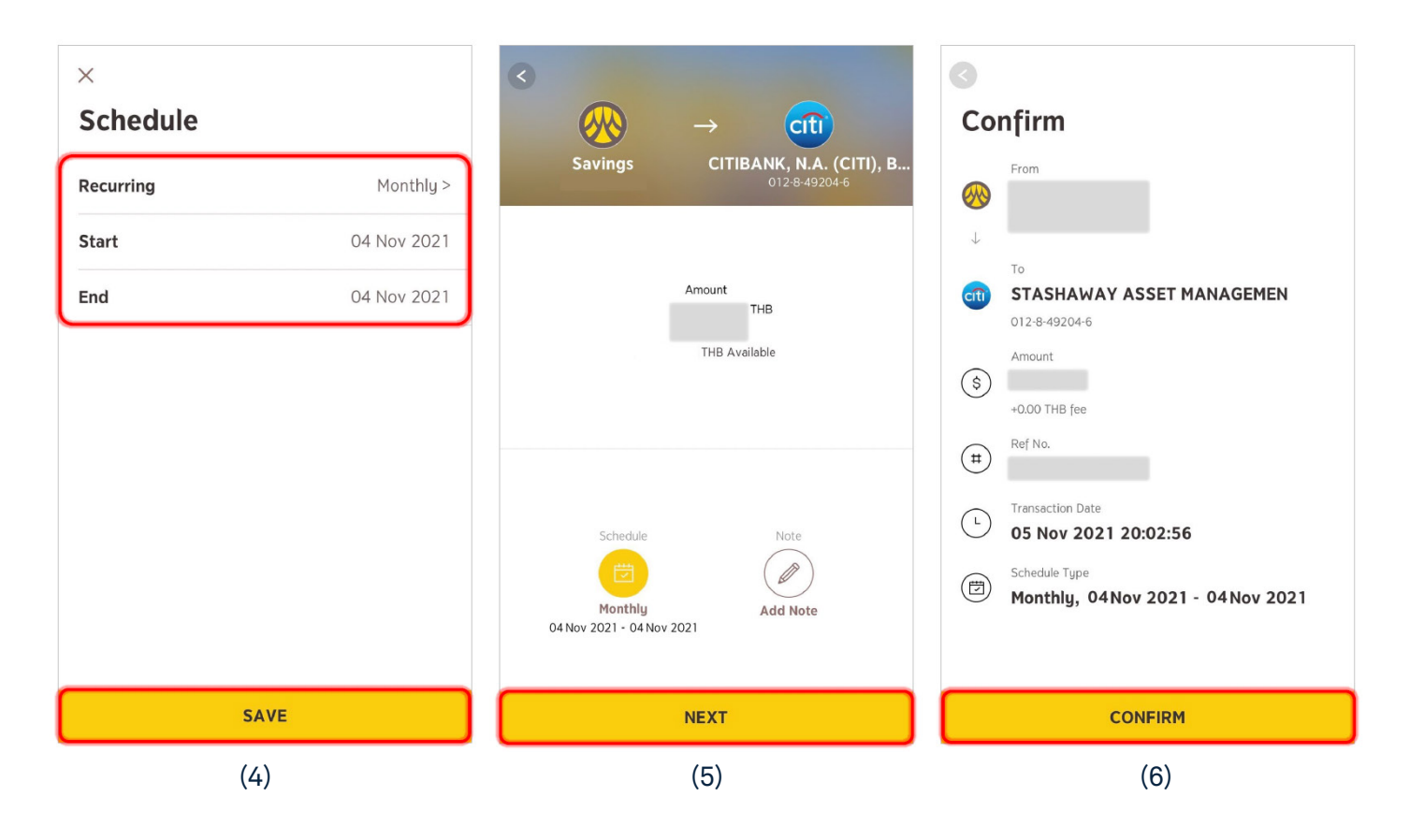

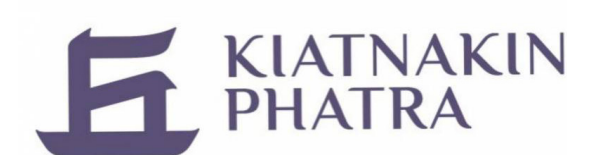

## **StashAway**

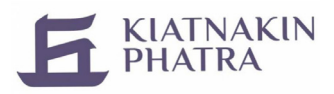

### **QR Code Transfer Scheduling Guide**

Step 1: Log in to KKP Mobile application > Select "Scan" to scan the saved StashAway QR code.

Step 2: Check your reference code and transaction amount > Click "Set Schedule".

#### Step 3: Select "Monthly".

| 0                                                               | < Pay bill                                                          | < Pay bill                                                          |
|-----------------------------------------------------------------|---------------------------------------------------------------------|---------------------------------------------------------------------|
| Welcome Primary Account                                         | StashAway Asset Management (Thailand)<br>Co.,Ltd<br>010556213552200 | StashAway Asset Management (Thailand)<br>Co.,Ltd<br>010556213552200 |
| Quick Balance                                                   | Reference                                                           | Reference                                                           |
| Transfer Favorite Cardless Scan                                 | Amount<br>THB                                                       | Amount                                                              |
| ATM                                                             | Set Schedule                                                        | Set Schedule                                                        |
| Special for you<br>ถอนเงินไม่ใช้บัตร<br>ได้แล้ววันนี้           | Select from account Saving Account Primary Account -                | Once<br>Weekly                                                      |
| Image: Account         Investment         Loan         Services | Default<br>THB                                                      | Monthly                                                             |
| (1)                                                             | (2)                                                                 | (3)                                                                 |

### **StashAway**

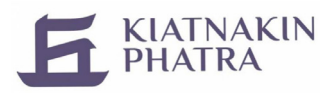

### **QR Code Transfer Scheduling Guide**

Step 4: Enter "Effective Date and End Date" > Press "Next".

Step 5: Review your scheduled transfer details > Click "Confirm".

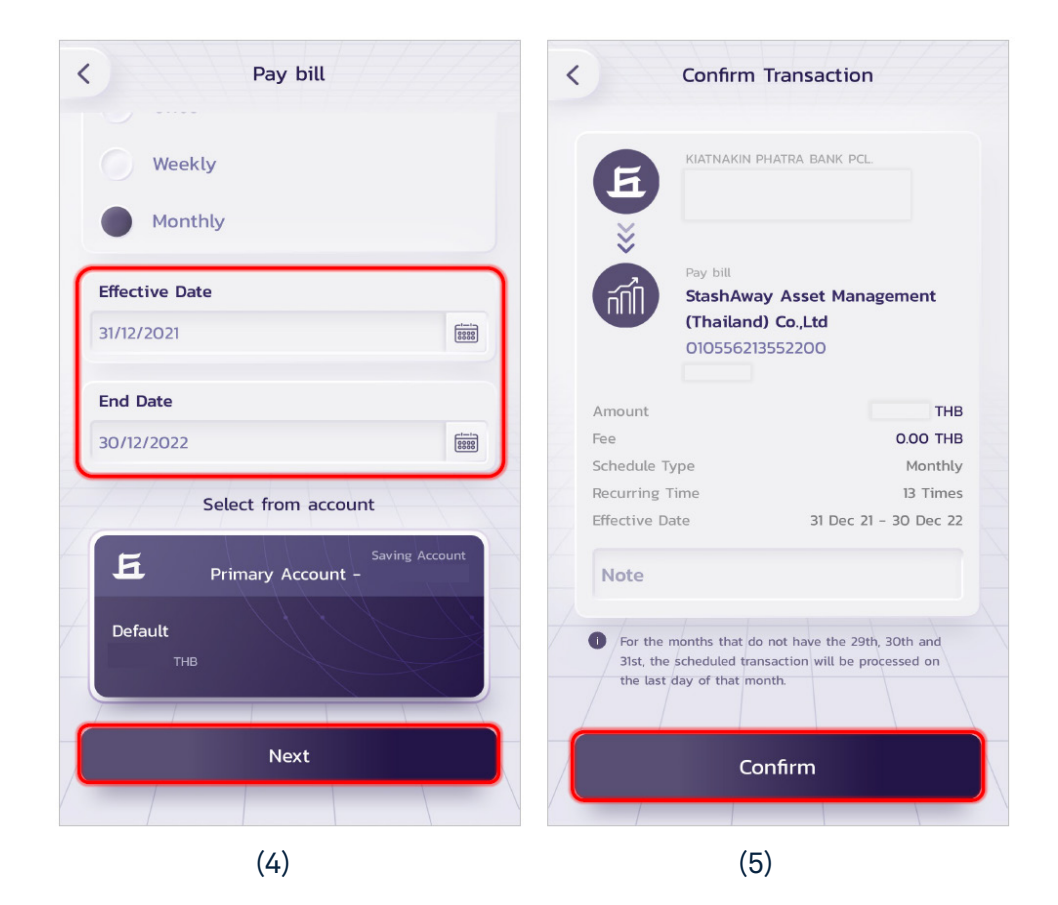

### **StashAway**

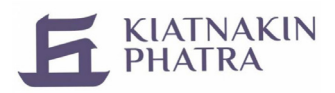

### **Bank Transfer Scheduling Guide**

Step 1: Log in to KKP Mobile application > Select "Transfer".

Step 2: Click "Account" > Select "Citibank" as the recipient bank.

Step 3: Enter the recipient's account number and transfer amount > Click "Set Schedule".

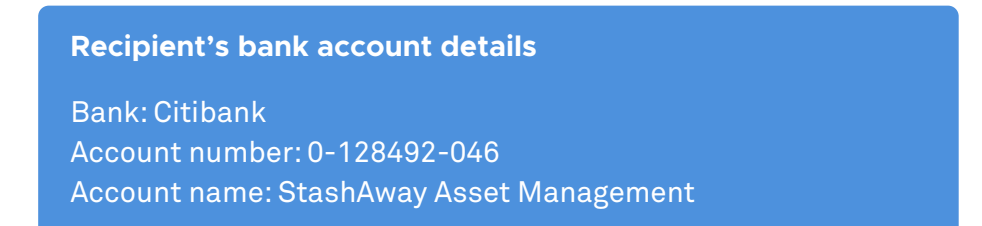

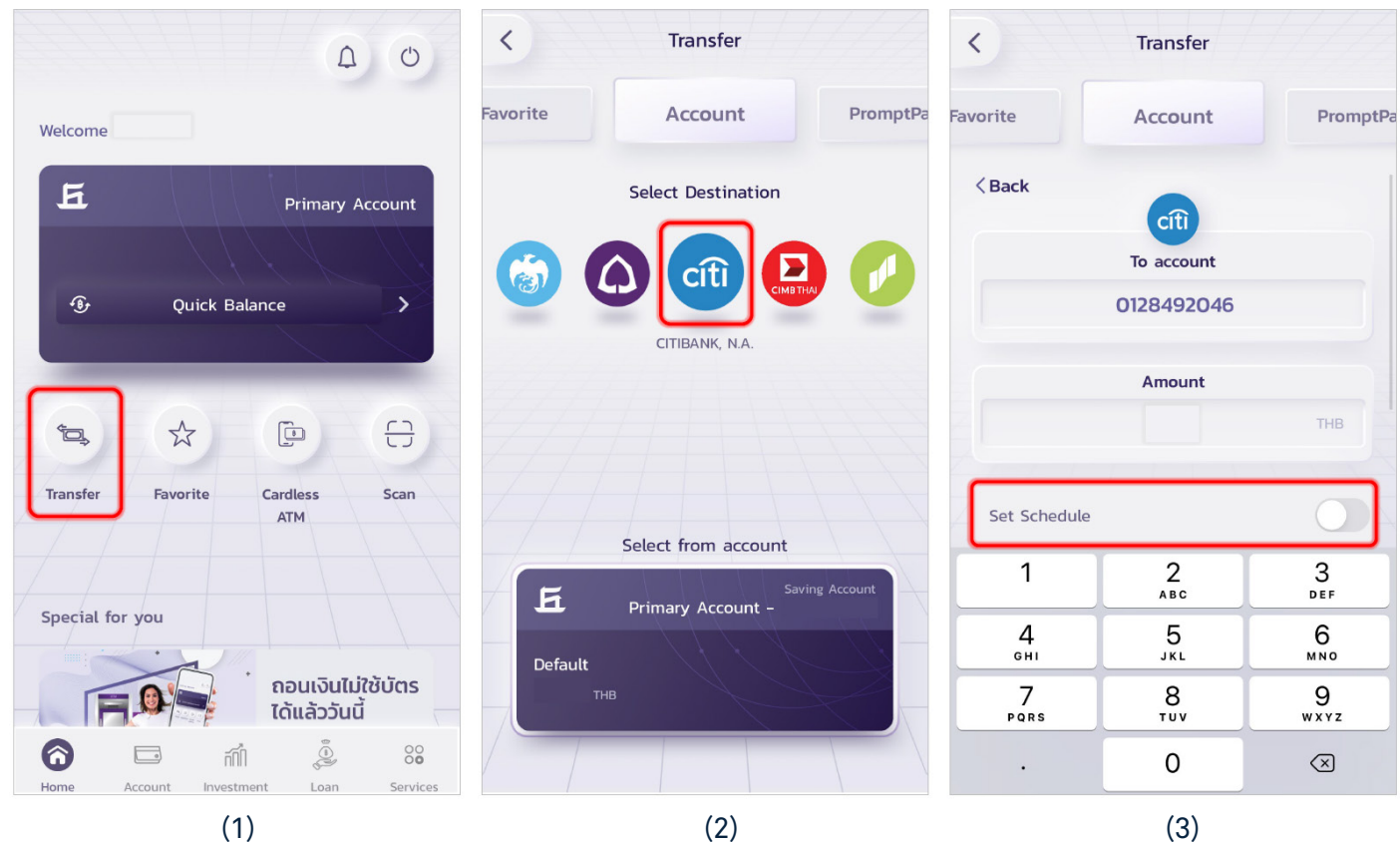

(3)

Set Up a Standing Instruction

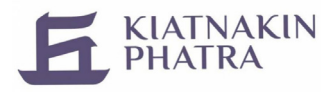

### **Bank Transfer Scheduling Guide**

Step 4: Select "Monthly".

Step 5: Enter "Effective Date and End Date" > Press "Next".

Step 6: Review your scheduled transfer details > Click "Confirm".

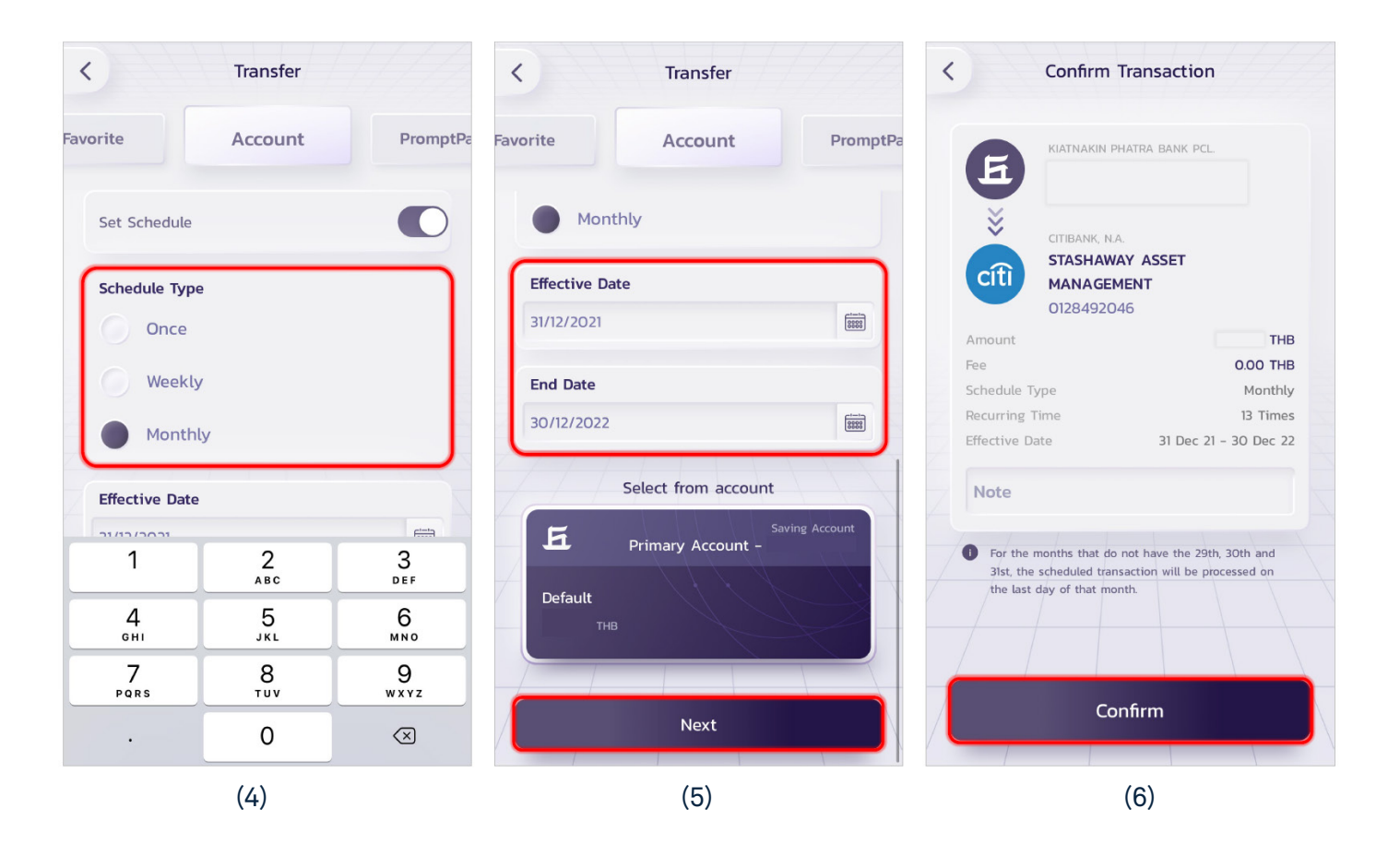